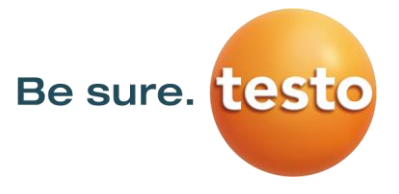

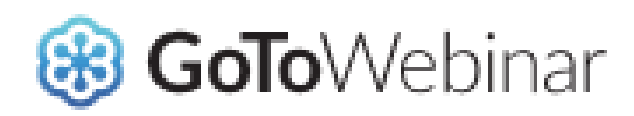

## Anleitung zur Teilnahme an Testo Webinaren

mit dem Tool "GoToWebinar" von Citrix Online UK Ltd.

Testo SE & Co. KGaA

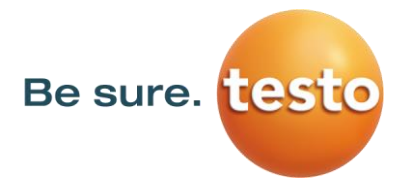

# Inhalt

| GoToWebinar Tool                   | 3 |
|------------------------------------|---|
| Registrierung                      | 3 |
| Bestätigung                        | 4 |
| Einloggen zu einem Webinar         | 4 |
| Bedienpanel / Teilnehmeroberfläche | 5 |
| Audiofunktion - Telefoneinwahl     | 7 |
| Zugang mit dem Telefon             | 7 |
| Schalten Sie sich stumm            | 8 |
| Sehen, wer spricht                 | 8 |
| Live-Übertragungen mit Webcam      | 8 |
| Fragen                             | 8 |
| Verlassen einer Sitzung            | 9 |

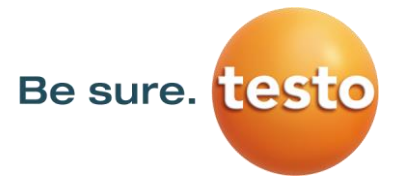

### GoToWebinar Tool

Testo verwendet für Webinare das Tool GoToWebinar von Citrix, alle angekündigten Webinare werden selbstverständlich in Deutsch gehalten.

### Registrierung

Verwenden Sie den Registrierungslink, den Sie per Mail oder über unsere <u>Website</u> erhalten haben.

| Sicher ist sicher: Die Gebrauchsfäh                                                                                                    | nigkeitsprüfung mit dem testo 324                                                                                          |
|----------------------------------------------------------------------------------------------------|----------------------------------------------------------------------------------------------------|
| Dienstag 30 Mai 2017 15:00 - 16:00 CEST                                                                                                    |                                                                                                    |
| In meiner Zeitzone anzeigen                                                                                                    |                                                                                                    |
|                                                                                                    |                                                                                                    |
| Undichte Gasleitungen stellen ein erhebliches Sicherheitsrisiko dar. Auch bei sehr k<br>Luft-Gemisch, das schon durch einen einzigen Funken zur Explosion gebracht werd<br>Unter anderem schreibt deshalb die DVGW TRGI 2008 vor, dass Gasleitungen alle 1<br>werden müssen.<br>Sicher ist Sicher: Mit Mehr | leinen Leckagen entsteht schnell ein gefährliches Gas-<br>ten kann.<br>2 Jahre einer Gebrauchsfähigkeitsprüfung unterzogen |
| *Pflichtfeld                                                                                                    |                                                                                                    |
| Vorname*                                                                                                    | Nachname*                                                                                                    |
|                                                                                                    |                                                                                                    |
| E-Mail-Adresse*                                                                                                    | Ort                                                                                                    |
|                                                                                                    |                                                                                                    |
|                                                                                                    |                                                                                                    |
| PLZ/Postieitzani*                                                                                                    | l eleronnummer*                                                                                                    |
|                                                                                                    |                                                                                                    |
| Firma/Organisation*                                                                                                    | Stellenbezeichnung*                                                                                                    |
|                                                                                                    |                                                                                                    |
| Branche*                                                                                                    |                                                                                                    |
| Wählen Sie eine Option aus                                                                                                    |                                                                                                    |
| Durch Klicken auf diese Schaltfläche übermitteln Sie Ihre Angaben an den Webinar-Organ<br>Serviceleistungen in Verbindung setzen kann.                                                                                                    | nisator, damit dieser sich mit Ihnen bezüglich dieser Veranstaltung und anderer                                            |
| Anmo                                                                                                    |                                                                                                    |

Füllen Sie das Formular aus und klicken Sie auf **Anmelden.** Ihre Daten werden selbstverständlich vertraulich behandelt, nur für die Abwicklung des Webinars verwendet und nicht an Dritte weitergegeben.

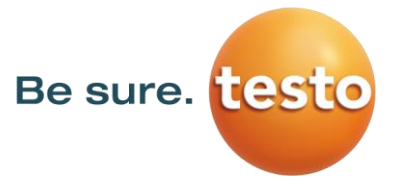

### Bestätigung

In der Regel erhalten Sie innerhalb eines Arbeitstages eine Anmeldebestätigung von der Absenderadresse <u>GoToWebinar.Notifications@citrixonline.com</u>. Diese E-Mail beinhaltet Ihre persönlichen Zugangsdaten in Form eines Links für das jeweilige Webinar. Bitte sehen Sie auch in Ihrem SPAM-Ordner nach.

Erinnerungen zum Webinar erhalten Sie 24 Stunden und 1 Stunde vorher.

Alle diese E-Mails enthalten Ihren persönlichen Zugangslink (https://global.gotowebinar.com/eojoin/...) unter Punkt 1.

#### Einloggen zu einem Webinar

Einige Minuten vor Beginn eines Webinars sollten Sie sich mit dem o.g. persönlichen Zugangslink einloggen.

GoToWebinar unterstützt alle gängigen Browser auf allen aktuellen Windows, Linux und MacOS-Systemen.

Sollten Sie das erste Mal an einem GoToWebinar teilnehmen, versucht der Browser ein Citrix-Plugin zu laden. Bitte bestätigen Sie die dabei gegebenenfalls erscheinende Sicherheitsabfrage mit "Ja" oder "Immer", da andernfalls die Applikation nicht gestartet werden kann. Bitte beachten Sie, dass die Sicherheitseinstellungen Ihres PCs bzw. Ihrer Firewall den Download und das Ausführen der Software erlauben müssen.

Bitte stimmen Sie sich vorab mit Ihrem IT Koordinator bzw. der für IT Belange zuständigen Person in Ihrem Unternehmen ab.

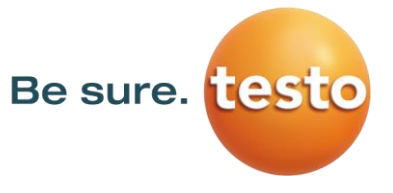

|                                                                                            | 🗏 🐟 🗇 😓 🛛 Go                                                                                                    | ToWebinar - Sicher ist sich                                                                                                    | er: Die Gebrauchsfähigkeitsprüf                                                                                                    | ung mit dem testo 324 - B                                                                                                    | Besprechung                                                                                                    |                                                               | X       |
|--------------------------------------------------------------------------------------------|----------------------------------------------------------------------------------------------------|----------------------------------------------------------------------------------------------------|----------------------------------------------------------------------------------------------------|----------------------------------------------------------------------------------------------------|----------------------------------------------------------------------------------------------------|---------------------------------------------------------------|---------|
| Datei                                                                                      | esprechung Einfügen                                                                                                    | Text formatieren Ü                                                                                                    | lberprüfen                                                                                                    |                                                                                                    |                                                                                                    |                                                               | ۵ 🕜     |
| Speichern Li                                                                               | Kalender                                                                                                    | Termin Danungs-                                                                                                    | Zusagen Mit Vorbehalt Antworten                                                                                                    | 🔤 📑 Beschäftigt 👻 😯                                                                                                    | Zeitzonen Kategorisieren                                                                                                    | Zoom                                                          |         |
| & schließen                                                                                | Aktionen                                                                                                    | Anzeigen                                                                                                    | Antworten                                                                                                    | Optionen                                                                                                    | Kategor                                                                                                    | Zoom                                                          |         |
| Der Organ<br>Der Organ<br>Konflikte r                                                      | isator hat für diese Bespred<br>isator hat diese Besprechu<br>nit einem anderen Termin ir                                                                                                    | :hung keine Antwort angefo<br>ng in der folgenden Zeitzon<br>1 Ihrem Kalender.                                                                                                    | ordert.<br>e erstellt: Europe/Amsterdam.                                                                                                    |                                                                                                    |                                                                                                    |                                                               |         |
| Organisator                                                                                | Temesherger, Marion (LEN.)                                                                                                    | (T)                                                                                                    |                                                                                                    |                                                                                                    |                                                                                                    | Gesendet:                                                     | Ohne    |
| Betreff:                                                                                   | GoToWebinar - Sicher ist s                                                                                                    | icher: Die Gebrauchsfähigke                                                                                                    | eitsprüfung mit dem testo 324                                                                                                    |                                                                                                    |                                                                                                    | ocochaca                                                      |         |
| Ort:                                                                                       | GoToWebinar - Lesen Sie o                                                                                                    | Jie folgenden Telefonkonfer                                                                                                    | enzinformationen                                                                                                    |                                                                                                    |                                                                                                    |                                                               | ŢŢ      |
|                                                                                            |                                                                                                    |                                                                                                    |                                                                                                    |                                                                                                    |                                                                                                    |                                                               |         |
| Beginnt:                                                                                   | Di 30.05.2017                                                                                                    | · 15:00 ·                                                                                                    | Ganztägiges Ereignis                                                                                                    |                                                                                                    |                                                                                                    |                                                               |         |
| Endet:                                                                                     | Di 30.05.2017                                                                                                    | · 16:00 ·                                                                                                    |                                                                                                    |                                                                                                    |                                                                                                    |                                                               | _       |
| 1. Klicken<br>https://glo                                                                  | Sie und nehmen Sie a<br>bal.gotowebinar.com/ed                                                                                                    | m festgelegten Termin<br>pjoin/35594823601911705                                                                                                    | teil:<br>563/1998318785260861443                                                                                                    |                                                                                                    |                                                                                                    |                                                               |         |
| Bitte beac                                                                                 | nten Sie: Dieser Link ist                                                                                                    | ausschließlich für Sie be                                                                                                    | estimmt und sollte an niema                                                                                                    | nd anderen weitergegeb                                                                                                    | en werden.                                                                                                    |                                                               |         |
| 2. Wählen                                                                                  | Sie eine der folgender                                                                                                    | Audio-Optionen:                                                                                                    |                                                                                                    |                                                                                                    |                                                                                                    |                                                               |         |
| WENN SIE<br>Sobald da<br>wird empfe                                                        | DIE AUDIOFUNKTION<br>S Webinar beginnt, werd<br>ohlen.                                                                                                    | EN IHRES COMPUTERS<br>Jen Sie mit den Audiofun                                                                                                    | VERWENDEN:<br>hktionen Ihres Computers üb                                                                                                    | er Mikrofon und Lautspr                                                                                                    | recher (VoIP) verbunden. E                                                                                                    | in Headset                                                    |         |
| - ODER                                                                                     |                                                                                                    |                                                                                                    |                                                                                                    |                                                                                                    |                                                                                                    |                                                               |         |
| WENN SIE<br>Wenn Sie<br>Nummer a                                                           | IHR TELEFON VERWE<br>hr Telefon verwenden m<br>us der Nummernauswah                                                                                                    | NDEN:<br>iöchten, wählen Sie "Tele<br>I, die Ihnen nachfolgend                                                                                                    | efon verwenden", sobald Sie<br>angeboten wird.                                                                                                    | sich im Webinar befind                                                                                                    | len und wählen die entspred                                                                                                    | chende                                                        |         |
| Deutschlar<br>Zugang<br>Audio F                                                            | nd: +49 692 5736 7318<br>scode: 443-229-597<br>'IN: wird angezeigt soba                                                                                                    | ıld Sie sich im Webinar b                                                                                                    | pefinden                                                                                                    |                                                                                                    |                                                                                                    |                                                               |         |
| Undichte C<br>Gemisch,<br>dass Gasl<br>Gasdruckr<br>Live-Webir<br>Gebrauchs<br>324 (Praxis | Sasleitungen stellen ein<br>das schon durch einen e<br>ietungen alle 12 Jahre ei<br>neister testo 324 lässt s<br>rar mit Tobias Kleinknec<br>fähigkeitsprüfung: Rich<br>steil) 4. Ihre Dokumentat | arhebliches Sicherheitsris<br>sinzigen Funken zur Expl<br>ner Gebrauchsfähigkeits<br>ich die wichtige Gebrauc<br>rht, Manager Produkt und<br>tlinien, Vorgaben, Pararr<br>tionsmöglichkeiten 5. Fa | siko dar. Auch bei sehr klein<br>osion gebracht werden kanr<br>prüfung unterzogen werden<br>hsfähigkeitsprüfung exakt u<br>4 Applikation bei der Testo 1<br>neter 3. Schritt für Schritt: Lin<br>zit: Vorteile im Überblick | en Leckagen entsteht sc<br>. Unter anderem schreib<br>müssen. Sicher ist Sich-<br>nd einfach durchführen.<br>SE & Co. KGaA. Der We<br>ve-Demonstration Gebra | chnell ein gefährliches Gas-<br>t deshalb die DVGW TRGI<br>er: Mit dem Wasser- und<br>Wie das geht erfahren Sie<br>binar-Ablauf: 1. Das testo<br>uuchsfähigkeitsmessung mi | Luft-<br>2008 vor,<br>in unserem<br>324 2. Die<br>t dem testo |         |
|                                                                                            |                                                                                                    |                                                                                                    |                                                                                                    |                                                                                                    |                                                                                                    |                                                               | T       |
| In freigegeber                                                                             | nem Ordner: 🧱 Kalender                                                                                                    | r                                                                                                    |                                                                                                    | Le                                                                                                    | etzte Änderung von AGaeng@t                                                                                                    | esto.de am 05.0                                               | 05.2017 |
| () Weite                                                                                   | re Informationen über: Ter                                                                                                    | nesberger, Marion (LEN, VI).                                                                                                    |                                                                                                    |                                                                                                    |                                                                                                    | 2                                                             | •       |

#### Bedienpanel / Teilnehmeroberfläche

Nach dem Start der GoToWebinar-Software sehen Sie den Begrüßungsbildschirm, auf dem Webinar-Titel und Referent angezeigt werden. Wenn die Präsentation dann von den Organisatoren gestartet wird, erscheint das Präsentationsfenster.

Wenn Sie zum ersten Mal an einer Sitzung teilnehmen, wird das Bedienpanel auf der rechten Bildschirmseite angezeigt. Über das Bedienpanel verwalten Sie Ihre Sitzung. Wenn Sie Platz auf dem Desktop schaffen möchten, können Sie das Bedienpanel reduzieren und die Sitzung anschließend über die Zugriffsleiste verwalten.

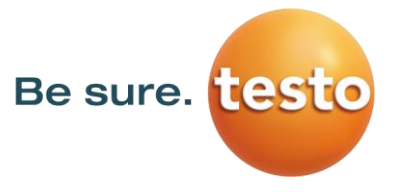

#### • Zugriffsleiste:

In der Zugriffsleiste können Sie das Bedienpanel verbergen, sich selbst stummschalten (wenn der Organisator Ihre Stummschaltung zuvor aufgehoben hatte), Handzeichen geben und sich das Webinar im Vollbildmodus anzeigen lassen.

- Das Fenster Audio: Im Fenster Audio können Sie sich Ihre Einwahlnummern jederzeit nochmal anzeigen lassen, falls die Verbindung unterbrochen wurde und Sie neu einwählen müssen.
- **Das Fenster Fragen:** Ermöglicht Fragen an die Mitarbeiter zu stellen.
- Die Funktion Handzeichen:

Gerade bei Kurzumfragen während des Webinars bitten wir Sie um Ihr

| $(\mathbf{v})$ |
|----------------|
| -              |
|                |

Handzeichen. Drücken Sie hierzu

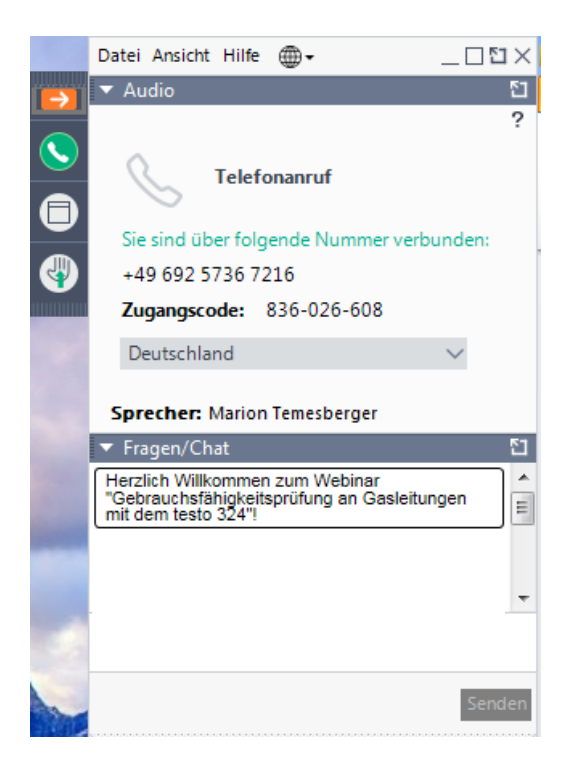

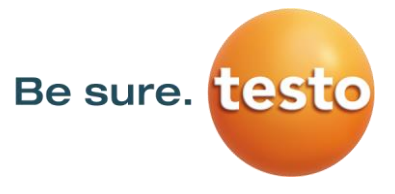

### Audiofunktion - Telefoneinwahl

| - CL - 14 - 14 - 15  |                                              |
|----------------------|----------------------------------------------|
| Sicher ist sicher: L | testo 324                                    |
| Dienstag, 30. M      | ai 2017 15:00 Mitteleuropäische Sommerzeit   |
|                      | O Zur Audiofunktion des Computers wechseln   |
|                      | S                                            |
|                      | Jetzt einwählen                              |
| Wählen Sie:          | +49 692 5736 7318                            |
| Zugangscod           | e: 443-229-597#                              |
| Your Audio-          | PIN: 2# (j)                                  |
| Sie hören den        | n Webinar bereits zu? Drücken Sie jetzt #2#. |
|                      |                                              |
|                      | <b>O</b> 1                                   |

Sobald Sie sich in der Sitzung befinden, werden in dem Fenster "Audio" des Bedienpanels Audio-Informationen angezeigt. Sie können die Audioverbindung über Telefon, VoIP und/oder auch beide Optionen herstellen. **Wir bieten nur die Funktion über Telefon an**, da wir aus Erfahrung hiermit die sicherste Verbindung sicherstellen können.

#### Zugang mit dem Telefon

- Rufen Sie die im GoToWebinar-Fenster angezeigte Telefonnummer an, Sie werden dann aufgefordert den angegebenen Zugangscode einzugeben, drücken Sie anschließend noch die Raute-Taste.
- Zur Verbindung mit der Tonübertragung benötigen Sie dann noch die Audio PIN, die Ihnen im GoToWebinar-Fenster angezeigt wird. Geben Sie den im GoToWebinar-Fenster angezeigten Audio-Pin ein und drücken anschließend die Raute-Taste. Sie werden darüber informiert, dass Sie der Übertragung nun zugeschaltet werden. Nach dieser Ansage hören Sie den Ton des Webinars über Ihr Telefon. Die Lautstärkeregelung erfolgt über Ihr Telefon.

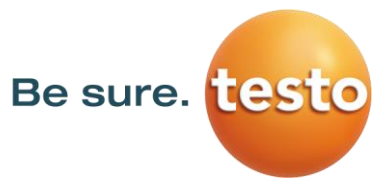

#### Schalten Sie sich stumm

Im Bedienpanel können Sie sich stummschalten oder die Stummschaltung •

aufheben, indem Sie auf das E Telefonsymbol klicken.

#### Sehen, wer spricht

- Im unteren Bereich des Audio-und Viewer-Fensters wird der Name des Sprechers • angezeigt.
- Wenn Sie bei der Einwahl per Telefon den Audio-PIN eingegeben haben, wird anderen Teilnehmer Ihr Name angezeigt, während Sie sprechen.

### Live-Übertragungen mit Webcam

In unseren Webinaren stellen wir uns Ihnen gerne persönlich via einer Webcam-Übertragung vor, zudem demonstrieren wir auch Produktanwendungen gerne live. Sobald wir auf diesen Modus umstellen, springt bei Ihnen ein Feld mit der Live-Übertragung auf. Dieses Feld können Sie am Eck des Feldes jederzeit kleiner oder größer ziehen.

#### Fragen

Die Webinare werden von uns auf Video aufgezeichnet. Deshalb sind während des Webinar die Teilnehmer automatisch auf stumm geschaltet, um Störgeräusche zu vermeiden.

Sie können aber trotzdem während des gesamten Webinars Fragen stellen, indem Sie das Fragen-Fenster im Bedienfels verwenden. Tippen Sie Ihre Frage ein und klicken Sie auf "Senden".

Fragen werden im Anschluss an den Vortrag beantwortet. Sprengt die Anzahl der Fragen den zeitlichen Rahmen des Webinars, beantworten wir die offenen Fragen nach dem Webinar schriftlich.

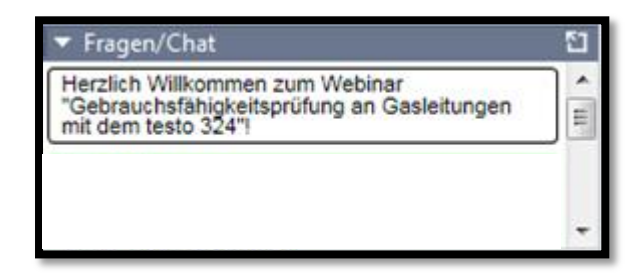

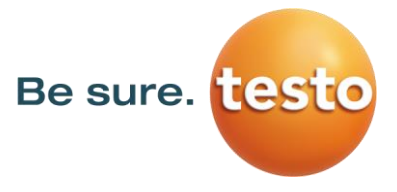

#### Verlassen einer Sitzung

Sie können eine Sitzung jederzeit verlassen.

1. Klicken Sie im Bedienpanel auf **Datei** und wählen Sie **Schließen – Webinar** verlassen.

-oder-

1. Klicken Sie im Bedienpanel, Viewer-oder Webcam-Fenster auf das Schließen-Symbol.

2. Wählen Sie im Dialogfenster Ja.

Nun sollten Sie bereit sein für eine Webinar-Teilnahme, wir wünschen Ihnen dabei viel Spaß und hoffen dass wir Ihnen hilfreiche Informationen weitergeben können.